# How to Add an Entity Contact on any Entity Type

Once an entity is saved, an entity contact will be created as well and will become the default contact.

### Here is how to Add Another Contact on Contacts tab:

- 1. Open the entity record.
- 2. Click the Contacts tab then click Insert button
- 3. Enter the necessary details on the screen. Note that Full Name fields are required

| Detail General C  | RM Information Audit  | Log     | Additional I | nformaiton     |             |          |            |          |                            |  |
|-------------------|-----------------------|---------|--------------|----------------|-------------|----------|------------|----------|----------------------------|--|
| Full Name         | * contact 01          |         | Suffix       | CC             |             |          | User Porta | Settings |                            |  |
| litle             | Contact 1             |         | Nickname     | Con            | Add Phot    | 2        | A Change F | assword  | 🖂 Email Login              |  |
| mail (username)   | contact01@test.com    |         |              |                |             |          | Enable     | User Ro  | le                         |  |
| hone              | (653) 233-326         |         | 2 Mobil      | e (3632) 363-2 | 5454        | ð        | Username   | contact  | 01@test.com                |  |
| ocation Name      | test                  |         |              |                |             | $\sim$   | Portal URL | bethnu   | c/1830Dev/login?company=01 |  |
| ddress            | Fort Washington Ave   |         |              | 0              | Contact Inf | ormation | 1          |          |                            |  |
| lity              | New York              |         | State NY     |                |             |          | + Insert   | × Remov  | re 🖉 Types                 |  |
| ip/Postal         | 1001                  |         | Country      | United States  |             |          | 🗌 Туре*    |          | Details*                   |  |
| ime Zone          | (UTC-04:00) Eastern   | Dayligh | it Time      |                |             |          |            |          |                            |  |
| ontact Method     | Email or Phone        | ~       | Dept         | General        |             |          |            |          |                            |  |
| mail Distribution | Invoices ×            | ~       | Туре         | General        |             | ~        |            |          |                            |  |
| √otes             | This is a sample cont | act for | this entity. |                |             |          |            |          |                            |  |
|                   |                       |         |              |                |             |          |            |          |                            |  |

- 4. Click the Save toolbar button
- 5. The created contact will be available on the selection of default contact on Entity tab.
- 6. When the created contact is selected, Contact Name, Suffix, Phone, Email, Mobile, and Contact Information fields will be updated as well.

| Field                                                    | Description                                                                                                    |
|----------------------------------------------------------|----------------------------------------------------------------------------------------------------|
| Full Name                                                | The first and last name of the contact                                                                                                    |
| Email (username)                                         | The contacts Email address which is also their Username to log into the Customer Portal                                                                                                    |
| Title                                                    | The contacts Title at the company                                                                                                    |
| Phone and Mobie                                          | Phone and Mobile number for the contact                                                                                                    |
| Location Name                                            | The contacts Location Name (Selected from the Locations tab)                                                                                                    |
| Address   City   Zip  <br>State   Country   Time<br>Zone | Data will come from selected location                                                                                                    |
| Timezone                                                 | The timezone the contact is in. This will be important when using the help desk so we know what timezone the contact is in.                                                                                                    |
| Contact Method                                           | This is the contacts preferred method of communication. The Drop-down options will be (Email, Phone, Email or Phone). This information needs to appear on the HelpDesk > Transactions > Tickets screen for this contact.                                         |
| Department                                               | The contact's department                                                                                                    |
| Email Distribution                                       | Enables the email sending the selected transaction types                                                                                                    |
| Туре                                                     | Used to determine the contact type, for CRM                                                                                                    |
| Notes                                                    | General Notes for the contact.                                                                                                    |
| User Portal Settings  <br>Enable                         | Enables/Disabled global access to the Customer Portal. This should be disabled by default. When it's disabled the "Portal Permissions" tab, "Email Login" button and "Change Password" buttons should be hidden. When enabled those buttons and tab are visible. |
| User Role                                                | Selection of portal user roles                                                                                                    |
| Portal URL                                               | Link to portal url                                                                                                    |

Here is how to Add Another Contact on Contacts tab:

## Open the entity record. Click the Contacts tab then click Insert butto

| Entity Customer Sp                                                                                       | olit Farm Locations Cor                     | tacts Comments (0) History | Attachments (0) | M                                                  | essages Cu          | stom Audit L    | og (1)                        |              |     |
|----------------------------------------------------------------------------------------------------|---------------------------------------------|----------------------------|-----------------|----------------------------------------------------|---------------------|-----------------|-------------------------------|--------------|-----|
| + Insert Q Open >                                                                                        | K Remove 🖂 Email Login                      | 密 Layout Q Filter Records  | (F3)            |                                                    |                     |                 |                               |              |     |
| me                                                                                                    | Email (username)                            | Title                      | Phone           | Mobi                                               | ile                 | Location Name   | Timezone                      | Portal Acces | s   |
| 104-Ent                                                                                                  | 104-Ent@irely.com                           |                            | 123-456         |                                                    |                     | 104-Ent Locatio | n (UTC-11:00) Coordina        |              |     |
| nter the neces                                                                                           | ssary details on t                          | he screen. Note th         | at Full Na      | me                                                 | e and T             | imezone         | e fields are requ             | uired        |     |
| Detail Audit Log (1)                                                                                     | Ent 1                                       |                            |                 |                                                    |                     |                 |                               |              |     |
| Full Name:                                                                                               | 105-Ent                                     |                            |                 |                                                    | User Port           | al Settings     |                               |              |     |
| Email (username):                                                                                        | 105ent@test.com                             |                            | Add Phot        | •                                                  | A Change            | Password        | Email Login                   |              |     |
| Title:                                                                                                   | test                                        |                            |                 |                                                    | Portal Acc          | ess: Us         | er Role:                      |              |     |
| Phone:                                                                                                   | 65-545-989                                  | Mobile: 5844-4545          | 4               |                                                    | Username            | : 105ent@t      | est.com                       |              |     |
|                                                                                                    | (UTC-12:00) Internationa                    | l Date Line West           |                 | $\sim$                                             | Portal URI          | .: localhost/   | 1610.228/i21/                 |              |     |
| Timezone:                                                                                                |                                             |                            | $\sim$          |                                                    |                     |                 |                               |              |     |
| Timezone:<br>Contact Method:                                                                             | Phone                                       |                            |                 | Contact Information                                |                     |                 |                               |              |     |
| Timezone:<br>Contact Method:<br>Location Name:                                                           | Phone<br>104-Ent Location                   |                            |                 | ~                                                  | 1.1                 |                 | 4 -                           |              |     |
| Timezone:<br>Contact Method:<br>Location Name:<br>Department:                                            | Phone<br>104-Ent Location<br>test           |                            |                 | ~                                                  | + Insert            | × Remove        | / Types                       |              |     |
| Timezone:<br>Contact Method:<br>Location Name:<br>Department:<br>Type:                                   | Phone<br>104-Ent Location<br>test<br>Driver |                            |                 | ~                                                  | + Insert            | X Remove        | ⊘ Types<br>Details            |              | Via |
| Timezone:<br>Contact Method:<br>Location Name:<br>Department:<br>Type:<br>Email Distribution:            | Phone<br>104-Ent Location<br>test<br>Driver |                            |                 | ×<br>×<br>×                                        | + Insert Type Youtu | X Remove        | Types Details www.youtube.com |              | Vie |
| Timezone:<br>Contact Method:<br>Location Name:<br>Department:<br>Type:<br>Email Distribution:<br>Active: | Phone 104-Ent Location test Driver          |                            |                 | <ul> <li></li> <li></li> <li></li> <li></li> </ul> | + Insert Type Youtu | X Remove        | Types Details www.youtube.com |              | Vie |

### 4. Click Save toolbar button

| ne created cont  | act will be available | on the sele                 | ction of   | default    | contact on Er     | ntity | tab.   |           |          |         |
|------------------|-----------------------|-----------------------------|------------|------------|-------------------|-------|--------|-----------|----------|---------|
| ntity - 104-Ent  |                       |                             |            |            |                   |       |        |           |          |         |
| New Save Search  | Refresh Delete Undo   | Additional <del>-</del> Cle | ose        |            |                   |       |        |           |          |         |
| Entity Customer  | Split Farm Locations  | Contacts Cor                | mments (0) | History    | Attachments (0)   | Mess  | ages   | Custom    | Audit Lo | og (1)  |
| Name:            | 104-Ent               |                             |            |            |                   |       | Phone: | 123-4     | 56       |         |
| Contact Name 🛛 🗸 | 104-Ent               |                             | E          | Email: 🖂   | 104-Ent@irely.cor | n     |        |           |          |         |
| 105-Ent          | 104-Ent Location      |                             | Originat   | ion Date:  | 03/28/2016        |       | Conta  | act Infor | mation   |         |
| 104-Ent          | 104-Ent address       |                             |            |            |                   |       | + Ins  | sert X    | Remove   | 🖉 Тур   |
|                  |                       |                             |            |            |                   |       | T      | ype       |          | Details |
| Zip/Postal:      | 46772                 | V City:                     | MO         | NROE       |                   |       |        |           |          |         |
| State/Province:  | IN                    | Cour                        | trv: Uni   | ted States |                   | ~     |        |           |          |         |

6. When the created contact is selected, Contact Name, Phone, Email, Mobile, Timezone and Contact Information fields will be updated as well. Entity - 104-Ent 

| Entity Customer   | Split Farm Loo     | tations     | Contacts | Comn    | nents (0) | History     | Attachments (0) | Mess | ages C      | lustom   | Audit Log (1) |            |            |         |
|-------------------|--------------------|-------------|----------|---------|-----------|-------------|-----------------|------|-------------|----------|---------------|------------|------------|---------|
| Name:             | 104-Ent            |             |          |         |           |             |                 |      | Phone:      | 65-54    | 5-989         | Entity No: | 0001005124 |         |
| Contact Name 🛛 🗸  | 105-Ent            |             |          |         |           | Email: 🖂    | 105ent@test.com |      |             |          |               | Mobile:    | 5844-45454 |         |
| Location Name 🛛 🗸 | 104-Ent Location   |             |          |         | Origina   | tion Date:  | 03/28/2016      |      | Conta       | ct Infor | mation        |            |            |         |
| Address: 🔗        | 104-Ent address    |             |          |         |           |             |                 |      | + Ins       | ert X    | Remove 🧷 Typ  | es         |            |         |
|                   |                    |             |          |         |           |             |                 |      | 🗌 Ту        | /pe      | Details       |            |            |         |
| Zip/Postal:       | 46772              |             | ~        | City:   | M         | ONROE       |                 |      | □ Yo        | outube   | www.yo        | utube.com  |            | View    |
| State/Province:   | IN                 |             |          | Country | /: Un     | ited States |                 | ~    |             |          |               |            |            |         |
| limezone:         | (UTC-12:00) Intern | national Da | ate Line | West    |           |             |                 | ~    |             |          |               |            |            |         |
| Print 1099:       | 1099 Name:         |             |          |         |           |             |                 |      | Entity      | Туре     |               |            |            |         |
| 1099 Form:        |                    |             |          |         |           |             |                 | ~    | + Ins       | ert X    | Remove        |            |            |         |
| 1099 Type:        |                    |             |          |         |           |             |                 | ~    | Entity Type |          |               |            |            |         |
| Federal Tax ID:   |                    |             |          |         |           |             |                 |      | 🗌 Ci        | ustomer  |               |            |            |         |
| W9 Signed:        |                    |             |          |         |           |             |                 |      |             |          |               |            |            |         |
| Internal Notes:   |                    |             |          |         |           |             |                 |      |             |          |               |            |            |         |
|                   |                    |             |          |         |           |             |                 |      | User F      | Portal   |               |            |            |         |
|                   |                    |             |          |         |           |             |                 |      | Portal      | Access:  | Portal Admir  | n:         |            | Liser R |

### Here is how to Add Another Contact on Contacts tab:

L

Open the entity record.
 Click the Contacts tab then click Insert button

|   | Entity - 115-Ent |                              |                 |                 |              |                      |                 |             | ^ □ X  |
|---|------------------|------------------------------|-----------------|-----------------|--------------|----------------------|-----------------|-------------|--------|
|   | New Save Search  | Refresh Delete Undo Addition | al - Close      |                 |              |                      |                 |             |        |
|   | Entity Customer  | Split Farm Locations Contac  | ts Comments (0) | History Attachn | nents (0) Me | ssages Audit Log (1) |                 |             |        |
|   | + Insert 🔍 Open  | 🗙 Remove 🖂 Email Login 🔡     | Layout Q Filter | Records (F3)    |              |                      |                 |             |        |
|   | Name             | Email (username)             | Title           | Phone           | Mobile       | Location Name        | Timezone        | Portal Acce | Active |
|   | 115-Ent          | 115-Ent@irely.com            |                 | 123-456         |              | 115-Ent Location     | (UTC-11:00) Coo |             | ✓      |
|   | 115b-Ent         | 115b-Ent@test.com            |                 |                 |              |                      |                 | ~           | ~      |
| I |                  |                              |                 |                 |              |                      |                 |             |        |

### 3. Enter the necessary details on the screen. Note that Full Name field is required

| ntity Contact - 115b-E | nt               |                           |             |                |          | ^ :    |  |  |  |
|------------------------|------------------|---------------------------|-------------|----------------|----------|--------|--|--|--|
| New Save Refresh       | Delete Undo E    | mail Login (              | Change Pass | word Close     |          |        |  |  |  |
| Detail Audit Log (1)   |                  |                           |             |                |          |        |  |  |  |
| Full Name:             | 115b-Ent         |                           |             |                |          |        |  |  |  |
| Email (username): 🖂    | 115b-Ent@test.co | 15b-Ent@test.com Add Phot |             |                |          |        |  |  |  |
| Title:                 | Test             | est                       |             |                |          |        |  |  |  |
| Phone:                 | 444-55-55        |                           | Mobile:     | 09061234       | 4567     |        |  |  |  |
| Alt Phone:             | 444-55-56        |                           | Alt Emai    | l: test@test   | t.com    |        |  |  |  |
| Contact Method:        | Email or Phone   |                           | ✓ Fax:      |                |          |        |  |  |  |
| Location Name:         | 115b-Ent         |                           |             |                |          | $\sim$ |  |  |  |
| Contact Role:          | Help Desk        |                           |             |                |          | ~      |  |  |  |
| Active:                | ✓ Department:    |                           |             |                |          |        |  |  |  |
| Portal Access:         | ✓ Timezone:      | (UTC-11:00)               | Coordinate  | ed Universal T | lime-11  | ~      |  |  |  |
| Type:                  | Driver           |                           |             |                |          | ~      |  |  |  |
| Notes:                 | Test             |                           |             |                |          |        |  |  |  |
|                        |                  |                           |             |                |          |        |  |  |  |
|                        |                  |                           |             |                |          |        |  |  |  |
| Email Distribution:    |                  |                           |             |                |          | ~      |  |  |  |
| ? 🗘 🖓 Edited           |                  |                           | N A         | Page           | 1 of 1 🕨 | M      |  |  |  |

4. Click Save toolbar button

5. The created contact will be available on the selection of default contact on Entity tab.

| Entity Customer | Split Farm Locations | Contacts ( | Comments (0) | History A     | ttachments (0) | Messages | Audit Log (1)     |            |            |  |
|-----------------|----------------------|------------|--------------|---------------|----------------|----------|-------------------|------------|------------|--|
| Name:           | 115-Ent              |            |              |               |                |          |                   | Entity No: | 0001005008 |  |
| Contact Name    | 115-Ent              |            | Email: 🖂 1   | 15-Ent@irely. | com            |          |                   | Phone:     | 123-456    |  |
| 115-Ent         |                      |            |              |               |                |          |                   |            |            |  |
| 115b-Ent        | 115-Ent Location     |            |              |               |                | Entity   | Entity Type       |            |            |  |
| Address: 🛇      | 115-Ent address      |            |              |               |                | + Ins    | + Insert X Remove |            |            |  |
|                 |                      |            |              |               |                | E        | Entity Type       |            |            |  |
|                 |                      |            |              |               |                | C C      | ustomer           |            |            |  |
| Zip/Postal:     | 46772                | v City:    | MONRO        | DE            |                |          |                   |            |            |  |
| State/Province: | IN                   | Cou        | ntry: United | States        |                | ~        |                   |            |            |  |
| Als Diseases    | 700.010              |            | maile        |               |                |          |                   |            |            |  |

When the created contact is selected, Contact Name, Phone, Email, Mobile, Alt Phone, Alt Email and Timezone and fields will be updated as well.

| Entity - 115-Ent |                                    |            |                                     |        |               |            | ~ □ ×         |
|------------------|------------------------------------|------------|-------------------------------------|--------|---------------|------------|---------------|
| New Save Search  | Refresh Delete Undo Addition       |            |                                     |        |               |            |               |
| Entity Customer  | Split Farm Locations Conta         | cts Comm   | ents (0) History Attachments (0) Me | ssages | Audit Log (1) |            |               |
| Name:            | 115-Ent                            |            |                                     |        |               | Entity No: | 0001005008    |
| Contact Name 🛛 🗸 | 115b-Ent                           | Email      | : 🖂 115b-Ent@test.com               |        |               | Phone:     | 444-55-55     |
|                  |                                    |            |                                     |        |               |            |               |
| Location Name 💌  | 115-Ent Location                   |            |                                     | Entity | Туре          |            |               |
| Address: 📎       | 115-Ent address                    |            |                                     | + Ins  | ert 🗙 Remove  |            |               |
|                  |                                    |            |                                     | Er     | ntity Type    |            |               |
| 7:= /D==t=li     | 46770                              | Citra      | MONDOF                              | C      | ustomer       |            |               |
| Zip/Postai:      | 40//2                              | City:      | MONROE                              |        |               |            |               |
| State/Province:  | IN                                 | Country:   | United States Y                     |        |               |            |               |
| Alt Phone:       | 444-55-56                          | Alt Email: | test@test.com                       |        |               |            |               |
| Mobile:          | 09061234567                        | Fax:       |                                     |        |               |            |               |
| Website: P       |                                    |            |                                     |        |               |            |               |
| Timezone:        | (UTC-11:00) Coordinated University | al Time-11 | ~                                   |        |               |            |               |
| Internal Notes:  |                                    |            |                                     |        |               |            |               |
|                  |                                    |            |                                     |        |               |            |               |
|                  |                                    |            |                                     |        |               |            |               |
|                  |                                    |            |                                     |        |               |            |               |
|                  |                                    |            |                                     |        |               |            |               |
|                  |                                    |            |                                     |        |               |            |               |
|                  |                                    |            |                                     |        |               |            |               |
|                  |                                    |            |                                     |        |               |            |               |
|                  |                                    |            |                                     |        |               |            |               |
| (? (‡) (} ⊡ E    | dited                              |            |                                     |        |               |            | Page 1 of 1 D |